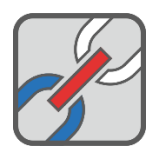

# Установка программного комплекса «Надежность»

# Содержание

| Установка программного комплекса «Надежность» | 1 |
|-----------------------------------------------|---|
| Аппаратные требования                         | 1 |
| Требования к предустановленному ПО            | 1 |
| Установка Программы                           | 2 |
| Настройка Программы                           | 3 |
| Запуск Программы                              | 4 |
|                                               |   |

В данном документе описан процесс установки, настройки и запуска программного комплекса «Надежность» (далее — Программа).

#### Аппаратные требования

| Оборудование компьютера                  | Минимальное требование                                                     |
|------------------------------------------|----------------------------------------------------------------------------|
| Процессор                                | 64-разрядный (x64) процессор с тактовой частотой 1 ГГц                     |
| Оперативная память                       | 4 ГБ                                                                       |
| Видеокарта                               | Графические карты с поддержкой полноцветного режима<br>True Color и OpenGL |
| Жесткий диск (свободное<br>пространство) | 15 ГБ                                                                      |
| Средства ввода                           | Клавиатура, манипулятор «мышь»                                             |

#### Требования к предустановленному ПО

| Программное обеспечение | Требуемая версия                                               |
|-------------------------|----------------------------------------------------------------|
| Операционная система    | Windows 10 64 бит<br>Windows Server 2016 64 бит                |
| Веб-браузер             | Chrome Версия 124.0.6367.119 (Официальная сборка), (64<br>бит) |
| PostgreSQL              | 14.0                                                           |

# Установка Программы

Запустите исполняемый файл установщика **wi\_0.0.1.0.msi** и дождитесь окончания работы установщика.

| Программа будет установлена в папку C:\Program Files\DM\wi |                                 |                  |                 |           |  |  |  |  |
|------------------------------------------------------------|---------------------------------|------------------|-----------------|-----------|--|--|--|--|
| 📊   💆 📴 =   wi                                             |                                 |                  | -               | - 🗆 X     |  |  |  |  |
| Файл Главная Поделиться Вид                                |                                 |                  |                 | ~ 🕐       |  |  |  |  |
| ← → × ↑ 🔒 « Локальный диск (С:)                            | > Program Files → DM → wi 🗸 🗸   | 🕑 🔎 Поиск: wi    |                 |           |  |  |  |  |
|                                                            | Имя                             | Дата изменения   | Тип             | Размер    |  |  |  |  |
| и рыстрый доступ                                           | client                          | 30.05.2024 17:16 | Папка с файлами |           |  |  |  |  |
| > 💻 Этот компьютер                                         | logs                            | 30.05.2024 17:16 | Папка с файлами |           |  |  |  |  |
| 🔪 🚔 Сеть                                                   | modules                         | 30.05.2024 17:16 | Папка с файлами |           |  |  |  |  |
|                                                            | settings                        | 30.05.2024 17:16 | Папка с файлами |           |  |  |  |  |
|                                                            | 📙 updates                       | 30.05.2024 17:16 | Папка с файлами |           |  |  |  |  |
|                                                            | libboost_program_options_mt.dll | 20.06.2023 14:41 | Расширение при  | 379 KE    |  |  |  |  |
|                                                            | libboost_serialization_mt.dll   | 08.11.2023 22:49 | Расширение при  | 387 KE    |  |  |  |  |
|                                                            | 🚳 libc_plus_plus.dll            | 22.09.2023 18:32 | Расширение при  | 1 461 KE  |  |  |  |  |
|                                                            | 🗟 libcore.dll                   | 21.05.2024 14:32 | Расширение при  | 1 456 KE  |  |  |  |  |
|                                                            | libcrypto_3_x64.dll             | 14.09.2023 10:53 | Расширение при  | 4 456 KB  |  |  |  |  |
|                                                            | libiconv_2.dll                  | 19.02.2023 15:29 | Расширение при  | 1 076 KE  |  |  |  |  |
|                                                            | 🚳 libintl_8.dll                 | 28.06.2023 12:05 | Расширение при  | 118 KE    |  |  |  |  |
|                                                            | 🚳 libpq.dll                     | 05.08.2023 22:28 | Расширение при  | 379 KE    |  |  |  |  |
|                                                            | libssl_3_x64.dll                | 14.09.2023 10:53 | Расширение при  | 757 KE    |  |  |  |  |
|                                                            | 🗟 libv0_9_0.dll                 | 21.05.2024 14:32 | Расширение при  | 827 KE    |  |  |  |  |
|                                                            | 🚳 modules.libreliability.dll    | 30.05.2024 15:14 | Расширение при  | 1 544 КБ  |  |  |  |  |
|                                                            | 💽 wi.exe                        | 30.05.2024 15:18 | Приложение      | 20 645 KE |  |  |  |  |
|                                                            | wi_config                       | 12.02.2024 20:19 | Файл            | 2 КБ      |  |  |  |  |
| Элементов: 18 Выбран 1 элемент                             |                                 |                  |                 |           |  |  |  |  |

Рисунок 1. Папка с установленной Программой

# Настройка Программы

- 1. Создать в PostgreSQL базу данных с нужным наименованием;
- 2. Перейти в папку C:\Program Files\DM\wi с установленной Программой;
- 3. Найти в папке файл wi\_config;
- 4. Открыть этот файл в текстовом редакторе (например, стандартной программе «Блокнот»);

```
×
💹 *wi_config – Блокнот
Файл Правка Формат Вид Справка
{
    "server": {
        "default_language": "1049",
        "cert": {
            "country": "RU",
            "location": "MOSCOW",
            "organization": "ORGANIZATION NAME"
        },
        "threads": "12",
        "db": {
             connectionstring": "host=localhost port=5433 dbname=database user=username"
password=DBPassword application_name=wi",
            "pool": {
                "capacity": "12",
                 "queuecapacity": "128000",
                 "idletimeout": "600",
                 "lifespan": "86400"
            },
             "provider": "postgre"
        },
        "http": {
             "address": "0.0.0.0",
            "port": "8080",
            "header limit": "8192",
            "message": {
                                        Строка 11, столбец 100 100%
                                                                 Windows (CRLF)
                                                                                 UTF-8
```

Рисунок 2. Отображение содержимого файла wi\_config в программе «Блокнот»

- 5. Исправить параметры блока **connectionstring** на соответствующие значения, указанные при создании базы данных в PostgreSQL:
  - host=<имя хоста> (по умолчанию localhost);
  - port=<номер порта> (по умолчанию 5433);
  - dbname=<имя базы данных в PostgreSQL> (по умолчанию maks30);
  - user=<имя пользователя> (по умолчанию postgres);
  - password=<пароль> (по умолчанию 123qweASD);
- 6. Сохранить изменения и закрыть текстовый редактор.

## Запуск Программы

- 1. Открыть командную строку от имени администратора одним из способов:
  - Выбрать пункт «Запуск от имени администратора» для приложения «Командная строка» в меню «Пуск»;

| <b>Все</b> Приложения Документы                  | Параметры     | Фотографии | Другие 🔻            | Обратная связь ••• |
|--------------------------------------------------|---------------|------------|---------------------|--------------------|
| Лучшее соответствие                              |               |            |                     |                    |
| Командная строка<br>Приложение                   | $\rightarrow$ |            | 12                  |                    |
| Параметры                                        |               |            | Командна            | я строка           |
| Управление псевдонимами<br>выполнения приложения | >             |            | Прилож              | ение               |
|                                                  |               | 🖾 Открыт   | ь                   |                    |
|                                                  |               | 🕞 Запуск   | от имени администр  | ратора             |
|                                                  |               | 🗋 Перейт   | и к расположению о  | файла              |
|                                                  |               | ⊣⊐ Закрепи | ить на начальном эк | ране               |
|                                                  |               | ⊣⊐ Закрепи | ить на панели задач |                    |
|                                                  |               |            |                     |                    |
|                                                  |               |            |                     |                    |
|                                                  |               |            |                     |                    |
|                                                  |               |            |                     |                    |
|                                                  |               |            |                     |                    |
| 🔎 командная                                      |               |            |                     |                    |

Рисунок 3. Вызов командной строки от имени администратора из меню «Пуск»

• Нажать сочетание клавиш Win + R, затем в открывшемся окне «Выполнить» ввести **cmd** и нажать сочетание клавиш Ctrl + Shift + Enter (это сочетание клавиш выполняет введенную команду от имени администратора).

| 💷 Выполни        | ть Х                                                                                         |
|------------------|----------------------------------------------------------------------------------------------|
|                  | Введите имя программы, папки, документа или ресурса<br>Интернета, которые требуется открыть. |
| <u>О</u> ткрыть: | cmd ~                                                                                        |
|                  | ОК Отмена Об <u>з</u> ор                                                                     |

Рисунок 4. Вызов командной строки от имени администратора из меню «Выполнить»

2. Ввести в командной строке **cd** "**c:\Program Files\DM\wi**" — чтобы таким образом перейти в папку с установленной Программой;

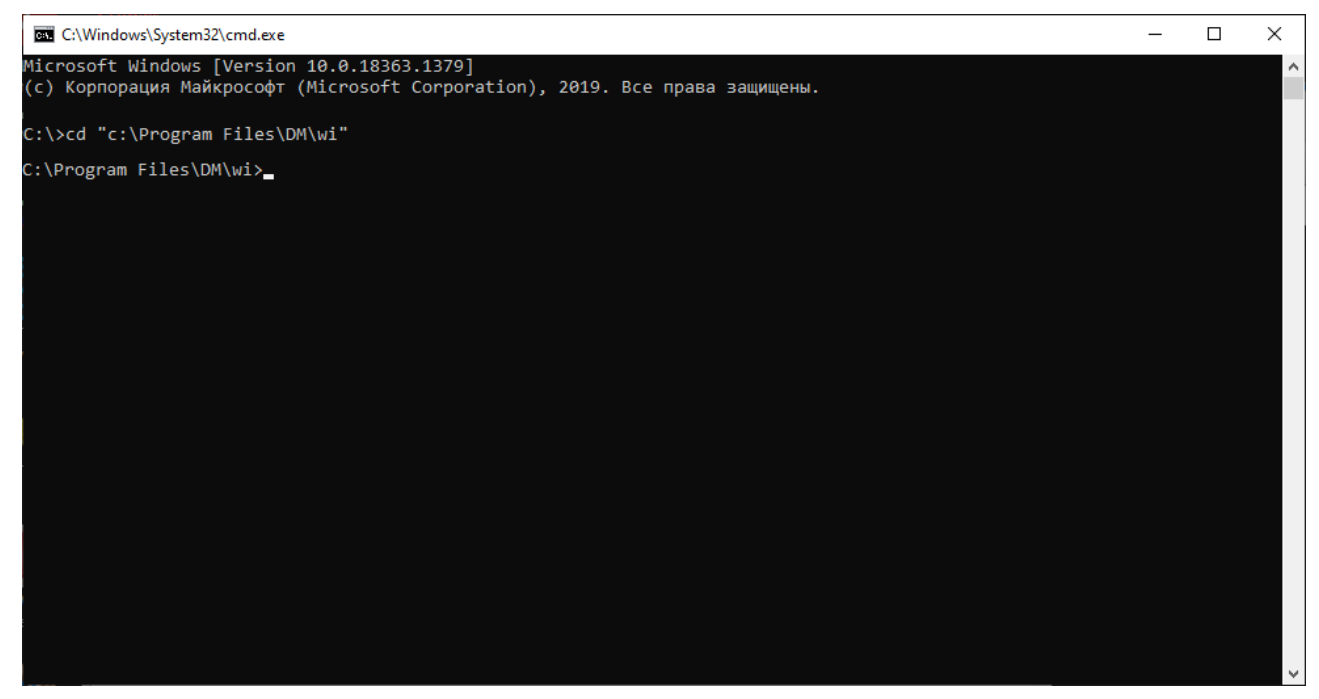

Рисунок 5. Переход в папку с установленной Программой в командной строке

3. Ввести команду wi.exe -f и нажать Enter;

| C:\Progra | m Files\DM\ | wi≻wi.exe -f       |               |                   |                                                                       |
|-----------|-------------|--------------------|---------------|-------------------|-----------------------------------------------------------------------|
| [2024-05- | 31 08:21:56 | 5.177763] [0x00000 | f24] [info]   | loading config fr | om wi_config                                                          |
|           |             |                    |               | [00:00:00.000004] | start service wi system foreground mode                               |
|           |             |                    |               |                   |                                                                       |
|           |             |                    |               |                   |                                                                       |
|           |             |                    |               | [00:00:00.000024] |                                                                       |
|           |             |                    |               | [00:00:00.141454] | Checking database for updates                                         |
|           |             |                    |               | [00:00:00.145371] | Starting full database upgrade                                        |
|           |             |                    |               | [00:00:01.966030] | Database is successfully upgraded, restart application after it exits |
|           |             |                    |               |                   |                                                                       |
|           |             |                    |               |                   |                                                                       |
| 90000009  | [31.05.2024 | 08:21:58.945649]   | [19b0] [info] | [00:00:01.967690] | thread [6576] stopped                                                 |
|           |             |                    |               |                   |                                                                       |
|           |             |                    |               |                   |                                                                       |

Рисунок 6. Выполнение программы в командной строке

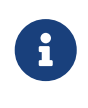

При первом запуске Программы отобразится сообщение **Database is** successfully upgraded, restart application after it exits — это не ошибка, оно лишь сигнализирует о том, что созданная в PostgreSQL база теперь готова для работы с Программой.

4. Повторно запустить Программу, введя команду wi.exe -f и нажав Enter;

| C:\Program Files\DM\wi>wi.exe -f                                                                           |
|----------------------------------------------------------------------------------------------------|
| [2024-05-28 09:22:09.854770] [0x000001c0] [info] loading config from wi_config                             |
| 00000001 [28.05.2024 09:22:09.968832] [1c0] [info] [00:00.0000008] start service wi system foreground mode |
| 00000002 [28.05.2024 09:22:09.969773] [1c0] [info] [00:00:00.000949] current time: 28-05-2024 09:22:09     |
| 00000003 [28.05.2024 09:22:09.970451] [1c0] [info] [00:00:00.000244] starting                              |
| 00000004 [28.05.2024 09:22:09.971820] [12fc] [info] [00:00:00.000021] thread [12fc] started                |
| 00000005 [28.05.2024 09:22:10.102100] [12fc] [info] [00:00:00.130297] Checking database for updates        |
| 00000006 [28.05.2024 09:22:10.103437] [12fc] [info] [00:00:00.131635] Database is up to date               |
| [2024-05-28 09:22:10.443523] [0х000012fc] [debug] Зарегистрирован модуль "reliability"                     |
| 00000007 [28.05.2024 09:22:10.482252] [1c0] [info] [00:00:50.512043] started                               |
| 00000008 [28.05.2024 09:22:10.482260] [12fc] [info] [00:00:00.510457] thread [1c0] started                 |
| 00000009 [28.05.2024 09:22:10.482420] [1808] [info] [00:00:00.000017] thread [1808] started                |
| 0000000a [28.05.2024 09:22:10.482682] [13f4] [info] [00:00:00.000007] thread [13f4] started                |
|                                                                                                    |

Рисунок 7. Повторный запуск программы в командной строке

5. Убедиться в отсутствии ошибок в системных сообщениях, отображаемых в окне

командной строки;

- 6. Запустить веб-браузер Chrome;
- 7. В адресной строке веб-браузера ввести https://127.0.0.1:8080/ или https://localhost:8080/ и нажать Enter;
- 8. Откроется страница авторизации в Программе.

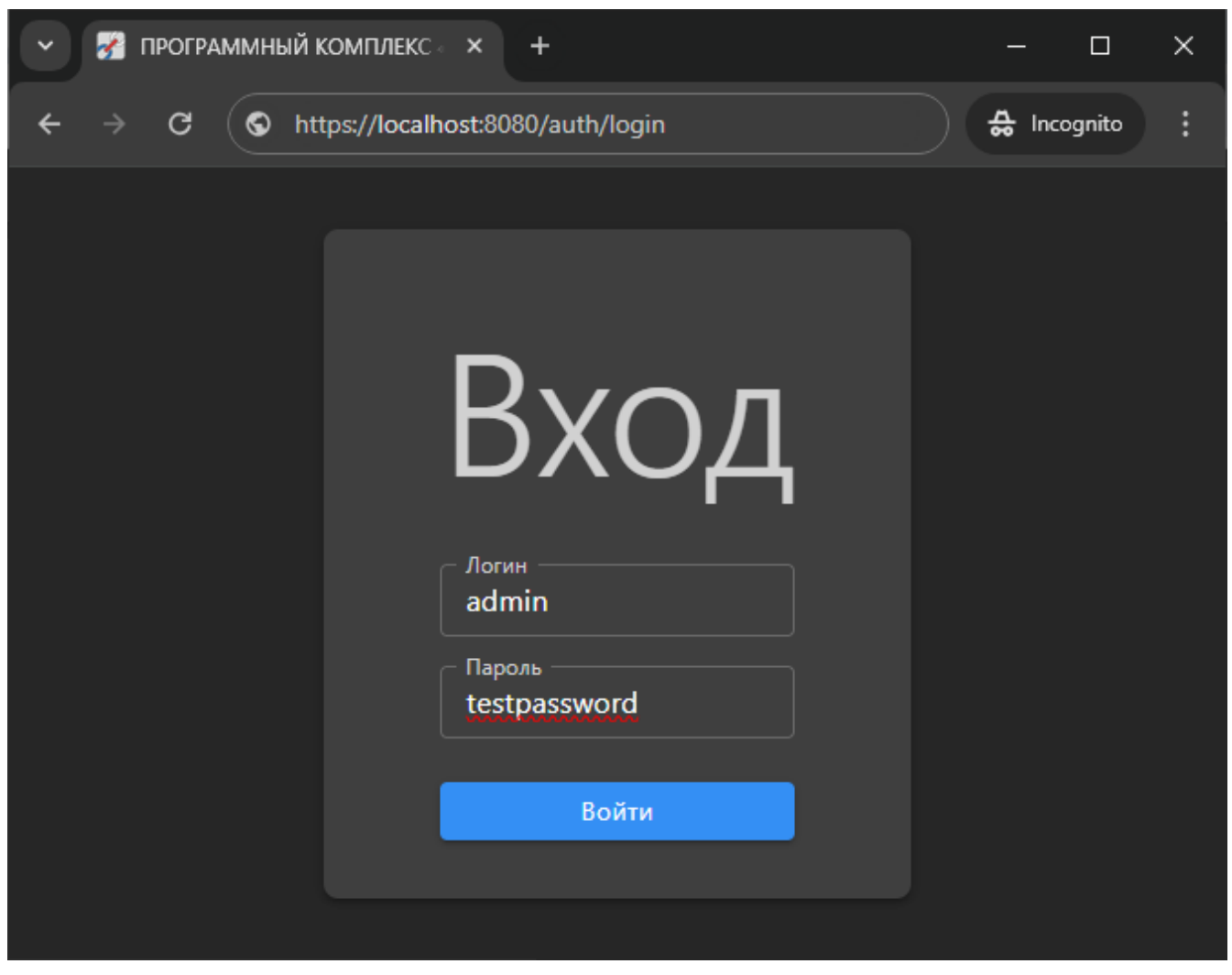

Рисунок 8. Авторизация в Программе в веб-браузере Chrome

Для удобства запуска Программы рекомендуется создать ярлык с нужной командой и поместить его в легкодоступное место — например, на рабочий стол.

Чтобы это сделать:

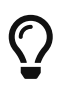

1. Щелкните правой кнопкой мыши на файл **wi.exe** и в открывшемся контекстном меню выберите пункт «Создать ярлык»;

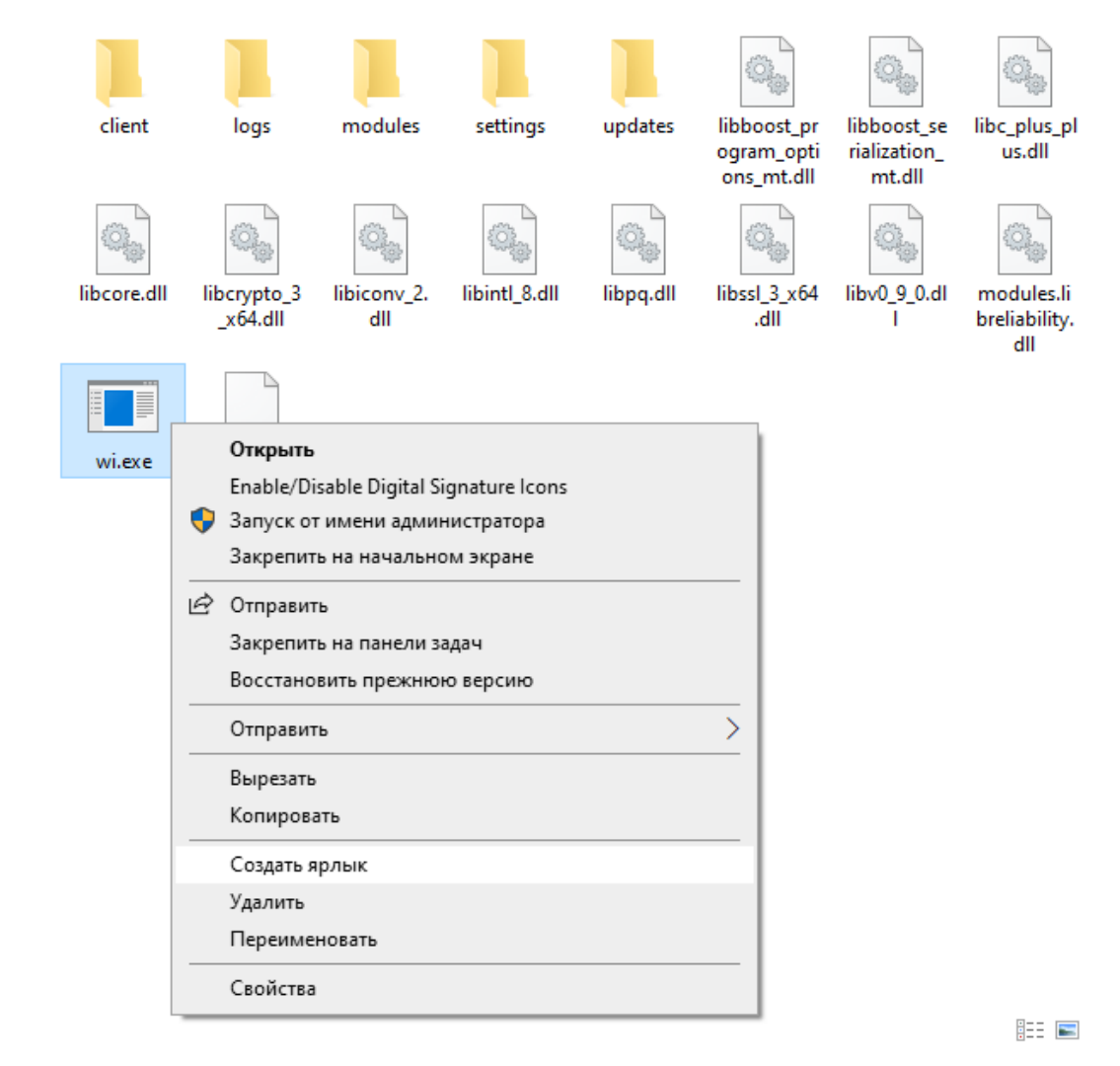

Рисунок 9. Создание ярлыка

- 2. Щелкните правой кнопкой мыши на созданный файл **wi.exe ярлык** и выберите пункт «Свойства»;
- 3. В открывшемся окне перейдите на закладку «Ярлык»;
- 4. В графе «Объект» поставьте после "C:\Program Files\DM\wi\wi.exe" (после закрывающих кавычек) пробел и допишите -f;

| 🗾 Свойства: wi.e                                  | ке — я                                                        | рлык                                |                   |            | ×   |  |
|---------------------------------------------------|---------------------------------------------------------------|-------------------------------------|-------------------|------------|-----|--|
| Цвета                                             |                                                               | Терминал                            | Совместимость     |            |     |  |
| Безопасность                                      |                                                               | Подробно                            | Предыдущие версии |            |     |  |
| Общие Ярл                                         | Общие Ярлык Настройки Шрифт Расположе                         |                                     |                   |            | e   |  |
| wi.ex<br>Тип объекта:<br>Расположение:<br>Объект: | е — ярл<br>Прило<br>wi<br>''C:\P                              | њк<br>жение<br>rogram Files\DM\wi\v | vi.exe" f         |            |     |  |
| Рабочая папка:<br>Быстрый вызов:                  | Рабочая папка: "C:\Program Files\DM\wi"<br>Быстрый вызов: Нет |                                     |                   |            |     |  |
| Комментарий:                                      | ООЫЧ                                                          | ныи размер окна                     |                   | ~          |     |  |
| Расположение ф                                    | райла                                                         | Сменить значок                      | Дополн            | ительно    |     |  |
|                                                   |                                                               |                                     |                   |            |     |  |
|                                                   |                                                               | ОК                                  | Отме              | на Примени | 1ТЬ |  |

Рисунок 10. Редактирование свойств ярлыка

5. Нажмите ОК для сохранения изменений и поместите файл ярлыка в любое удобное место.